## Så fungerar det i Canvas

Logga in på https://canvas.ki.se Klicka på externa användare:

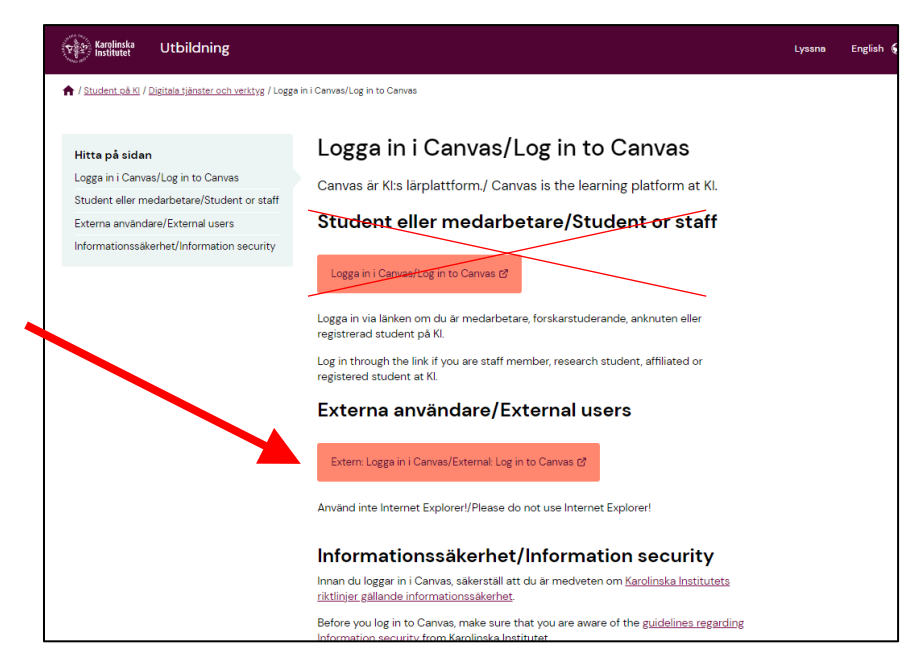

Ange användarnamn och lösenord som du fått via mail.

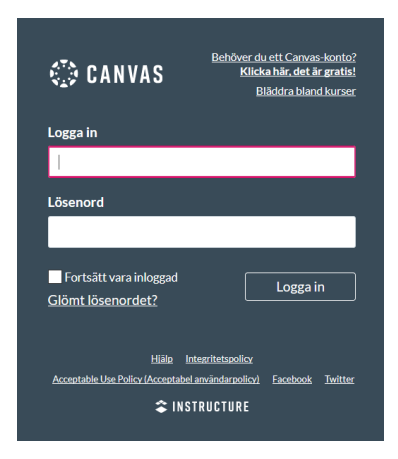

## Du kommer nu till din startsida i Canvas, klicka på kursen:

| Exelecta<br>Instituter<br>Konto         | Välkommen till Canvas! Du är registerad för en eller fler ka<br>Dessa kurser är tillgängliga, kommer du att se information er<br>vänster sida. Under tiden kan du registrera dig för fler kurse<br>Översikt | urser som inte har standat ännu. När<br>en dem här och unvigeringen på<br>er eller sättar op din pohl. | Att göra<br>Inget just nu<br>Senaste feedback<br>Inget but nu |
|-----------------------------------------|----------------------------------------------------------------------------------------------------|----------------------------------------------------------------------------------------------------|---------------------------------------------------------------|
| Kurser<br>Kalender<br>Hillorg<br>Hillop | :<br>Namnet på din kurs<br>Kort kursnamn                                                                                                    |                                                                                                    | Visa omdömen                                                  |
| ⊬                                       | SINSTRUCTURE                                                                                                    | Integritetspolicy Acceptable Use Policy (Ac                                                            | ceptabel arwändarpolicy] Facebook Twitter                     |

För att ställa in aviseringar för notiser om uppgiftsinlämningar, meddelanden, mm i kursen, klicka på Konto och välj Aviseringar:

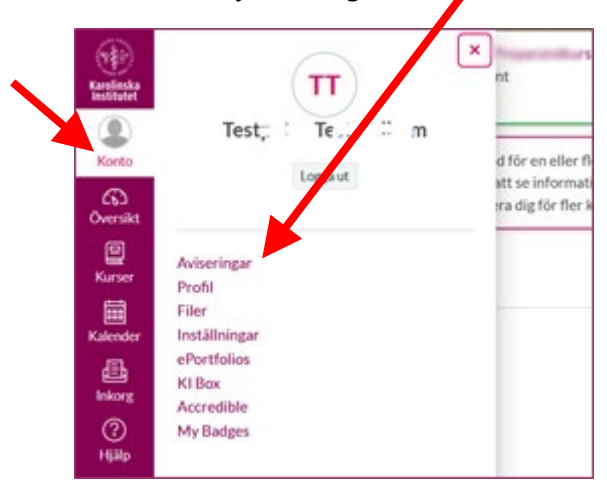

För att navigera i kursen och se kursens upplägg, klicka på **Moduler**. Modulerna öppnas vartefter, du ser här vilket datum du får tillgång till varje modul.

För att se hur det går för dig i kursen, vilka uppgifter du klarat av, klicka på **Omdömen**.

| Karolinska<br>Institutet | 😑 Kursens namn |                                                                                                    |                                                                |
|--------------------------|----------------|----------------------------------------------------------------------------------------------------|----------------------------------------------------------------|
| ()<br>Konto              | Hem            | Välkommen till kursen                                                                                                    | 📓 Visa kursström                                               |
| G)<br>Översikt           | Omdömen        | At your and at a surgery of the to all a discussion                                                                                                    | 🗊 Visa kurskalendern                                           |
| E<br>Kurser              | Personer       | At vero eos et accusamus et iusto odio dignissi-<br>mos ducimus qui blanditiis praesentium volup-<br>tatum deleniti atque corrupti quos dolores et quas                                                                                                    | Att gora  minime och yrke X poine   10 sep kl 23.59            |
| E Kalender               |                | Lorem ipsum dolor sit amet, consectetur adipiscing elit,                                                                                                    | Presentation ×<br>1 point   10 sep kl 23.59                    |
| Enkorg                   |                | magna aliqua. Quis ipsum suspendisse ultrices gravida.<br>Risus commodo viverra maecenas accumsan lacus vel                                                                                                    | CPF Likbeter och skillnader ×<br>1 poling  <br>18 sep kl 18:00 |
| (?)<br>Hjälp             |                | facilisis.<br>Sed ut perspiciatis unde omnis iste natus error sit<br>voluptatem accusantium doloremque laudantium,                                                                                                    | Senaste feedback                                               |
| Le la                    |                | totam rem aperiam, eaque ipsa quae ab illo inventore<br>veritatis et quasi architecto beatae vitae dicta sunt<br>explicabo. Nemo enim ipsam voluptatem quia voluptas<br>sit aspernatur aut odit aut fugit, sed quia consequuntur<br>magni dolores eos qui ratione voluptatem sequi nesci-<br>unt. Neque porro quisquam est, qui dolorem ipsum<br>quia dolor sit amet, consectetur, adipisci velit, sed quia |                                                                |

För att se en lista på dina kurskamrater och lärare, klicka på **Personer**.

Till höger på sidan ser du kommande datum för uppgifter i kursen och om du fått feedback från din lärare.

Om din lärare lagt upp ett meddelande till alla kursdeltagare syns detta högst upp på den här sidan.

För en mer utförlig guide till Canvas, klicka på Hjälp och välj Canvas Studentguide.